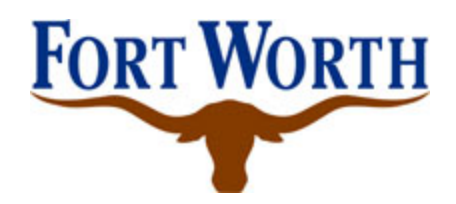

## **City of Fort Worth User Registration Directions**

## <u>PLEASE NOTE THE SYSTEM PREFERS INTERNET EDGE(OTHER</u> <u>SEARCH ENGINES MAY NOT WORK PROPERLY</u>

Step 1 – Access:

https://supplier.fortworthtexas.gov/psc/finprd/SUPPLIER/ERP/c/NUI\_FRAMEWORK.P T\_LANDINGPAGE.GBL

Step 2 – Select "Registration"

Step 3 – Register to obtain a UserID – 2<sup>nd</sup> option

Step 4 – Under Supplier List enter Supplier ID and W-9/TIN Number - No Dashes

\*\*Only select <u>Add</u> if you have <u>multiple entities</u> that you have as a Supplier with the City of Fort Worth\*\*

## Step 5 – Under User Account Information

- a) Enter User ID Create a Username DO NOT USE SPECIAL CHARATERS SUCH AS ...#,\$,&
- b) Enter First and Name of User THIS MUST BE AN IDIVIDUAL'S NAME!
- c) Choose a Contact Type from Drop Down.
- d) Enter Email ID Email Address

Step 6 – Under *Terms and Conditions* – Select the Terms and Agreement Hyperlink - Select the box to accept the Terms

Step 7 – Click Submit

## There will be an email that discloses that their supplier information has been submitted for approval.